## ADDING COMPETITORS TO YOUR QUICKFEIS ACCOUNT

- 1. Now log into your QuickFeis account by entering the email address you provided as your user ID, and the password.
- Now click on ADD/EDIT COMPETITOR button You need to complete this step even if you only have ONE dancer or if YOU are the only dancer within your family.
- Fill in the information of your competitor/dancer ALL fields need to be completed – any missing fields will result in an error. Also the spelling of the name and date of birth need to be correct as these will be used during registration for any feis.

|                             |                                                                                         | 1.                                                                                                    |                                                                                                    |                                                                                                    |
|-----------------------------|-----------------------------------------------------------------------------------------|----------------------------------------------------------------------------------------------------|----------------------------------------------------------------------------------------------------|----------------------------------------------------------------------------------------------------|
| Day Month                   | Year                                                                                    |                                                                                                    | -                                                                                                    |                                                                                                    |
| DA' •MONT                   | ▼   YEA ▼                                                                               |                                                                                                    |                                                                                                    | In closely                                                                                                    |
| Fomalo                      | Level                                                                                   | Non Champ                                                                                                    | -                                                                                                    | Insert                                                                                                    |
| Temale .                    | Level                                                                                   | Non Ghamp                                                                                                    |                                                                                                    |                                                                                                    |
| Select School               |                                                                                         | T                                                                                                    |                                                                                                    | Clear                                                                                                    |
| Non-Dancing Only (No School | )                                                                                       |                                                                                                    |                                                                                                    |                                                                                                    |
| Mid Atlantic (Unite         | d States)                                                                               |                                                                                                    | •                                                                                                    |                                                                                                    |
|                             | Day MonthDA' MONTI Female Select School Non-Doncing Only (Mo School Mid Atlantic (Unite | Day     Month     Year      DA` ▼    MONTF ▼    YEA ▼       Female     ▼     Level      Select School     Non-Dancing Only (Mo School)       Mid Atlantic (United States) | Day     Month     Year      DA`▼    MONTH▼    YEA▼       Female     Level     Non Champ      Select School     ▼       Non-Dancing Only (No School)       Mid Atlantic (United States) | Day       Month       Year        DA`▼      MONTH▼      YEA▼         Female       ▼       Level       Non Champ ▼        Select School       ▼         Non-Dancing Only (No School)       ▼         Mid Atlantic (United States)       ▼ |

|                                      | Change Password                                                              |
|--------------------------------------|------------------------------------------------------------------------------|
|                                      | View My Results                                                              |
|                                      | My Email Settings                                                            |
| Add<br>your<br>the d<br>Hide,<br>Pop | your Competitors<br>account and upde<br>ancers default Lev<br>/Show Names on |
| P                                    | dd/Edit Competitor                                                           |
| Pog                                  | uest Teacher Accou                                                           |

4. When done, make sure to click the INSERT button on the far right

|              |           |                      | м         |           |        |
|--------------|-----------|----------------------|-----------|-----------|--------|
| Birthday     |           | MONTH                |           | 1         |        |
|              | DA .      |                      | · [[1LA · | 1         | Insert |
| Gender       | Female    | •                    | Level     | Non Champ |        |
|              | Calant    | Oshaal               |           |           | Char   |
| school       | Select    | School               |           | 1.T.      | Clear  |
|              | Non-Danci | ing Only (No School) |           |           | 5      |
| Region       | Mid Atla  | antic (United        | States)   | *         |        |
|              |           |                      | _         |           |        |
| Registration | LIST S    | now Name             | •         |           |        |

Repeat steps 5 and 6 for any other competitors/dancers that are part of your family. TEACHERS SHOULD NOT ADD THEIR DANCE STUDENTS!